## 人事信息管理系统

## 考勤员上报考勤表操作手册

1、访问系统网址: https://rsxt.sxzy.edu.cn/ssologon.jsp 登陆自己的个人账户,账 户为教职工工号,密码为姓名全拼加工号。

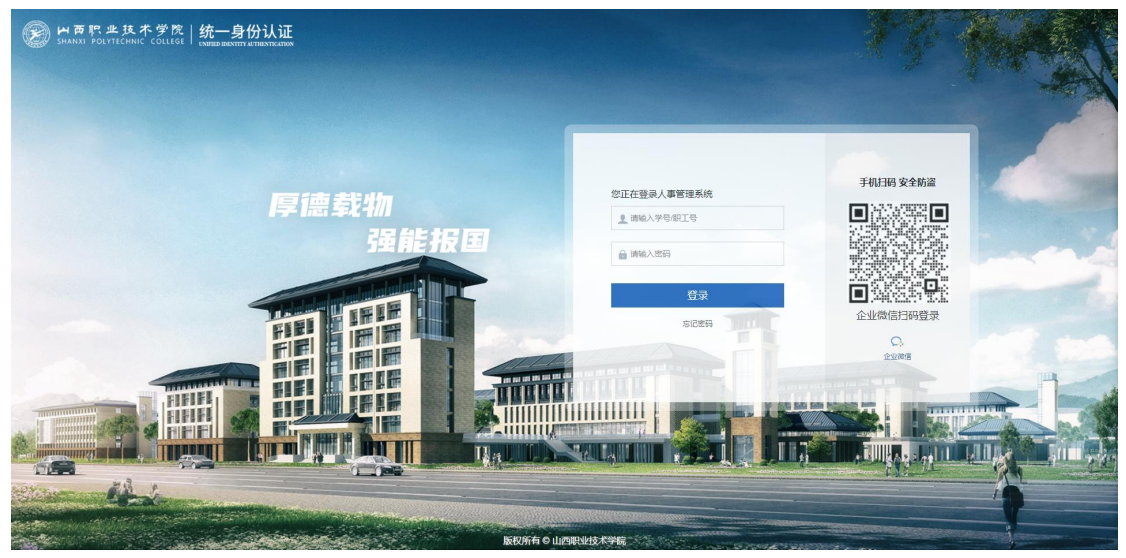

系统登录界面

2、各部门考勤员登录后,点击首页待办或进入"考勤管理/考勤数据/数据上报" 填报考勤表待办。(填报时选择相应的考勤期间进行填报)

| M页职业技术学院<br>SHANXI POLYTECHNIC COLLEGE | III 考勤管理 👤 考勤管理    |         |         |            | Q 🎧 ଫ      | © © : | 🕄 🕛 人才工作办公室 |
|----------------------------------------|--------------------|---------|---------|------------|------------|-------|-------------|
| 考勤申请                                   | 数据上报               |         |         |            |            |       |             |
| 書考勒数据 へ                                | 查询方案 2022年 > 全部 待办 |         |         |            |            |       |             |
|                                        | 考勤方案               | 机构名称    | 考勤期间    | 参与考勤人<br>数 | 员工确定人<br>数 | 状态    | 当前操作人       |
|                                        | 山西职业技术学院考勤上报       | 人才工作办公室 | 2022.10 | 1          |            | 未提交   | 人才工作办公室     |
|                                        |                    |         |         |            |            |       |             |
|                                        |                    |         |         |            |            |       |             |
|                                        |                    |         |         |            |            |       |             |
|                                        |                    |         |         |            |            |       |             |
|                                        |                    |         |         |            |            |       |             |
|                                        |                    |         |         |            |            |       |             |
|                                        |                    |         |         |            |            |       |             |
|                                        |                    |         |         |            |            |       |             |
|                                        |                    |         |         |            |            |       |             |
|                                        |                    |         |         |            |            |       |             |
|                                        |                    |         |         |            |            |       |             |
|                                        |                    |         |         |            |            |       |             |
|                                        |                    |         |         |            |            |       |             |

数据上报填报考勤表待办

3、在部门内部有人员变动的情况下时,系统会自动提示人员增加,如下图所示。

| 2022年10月(山西职业 | 技术学院考勤上    | 报-人 | 才工作办公室 )考勤課     | Ę           |                |       |     |           |   |       |       | E       |
|---------------|------------|-----|-----------------|-------------|----------------|-------|-----|-----------|---|-------|-------|---------|
| 功能导航• 🔟 删除    | 了人员增减      | Ēì  | け算 ■ 投批 ● ク     | 请输入姓名、职工编号、 | 拼音简码查询         | Y     |     |           |   |       | 日明细 🌑 | 符号+名称 、 |
|               | 前位农业       |     | terminal setup. | 0.4         |                |       |     |           |   | 10.07 | 10.08 | 10.09   |
|               | +177,11404 | -   |                 |             | she ba da rite | 11.44 |     | makin     | - | 周五    | 周六    | 周日      |
| 1 舒忠安         | 山西职业技      |     | 甲位名称            | 部月          | 冈怔名称           | 知る    | 100 | 职工编号      |   | * 休思  | ★ 休思  | ★ 休思    |
|               |            |     |                 |             |                |       |     |           |   |       |       |         |
|               |            | 14  | 1 页共            | 1页 ▶ 月 每页 1 | 00 2           |       |     | 显示1-1条,共1 | 条 |       |       |         |
|               |            |     |                 |             | 确定             | 取消    |     |           |   |       |       |         |
|               |            |     |                 |             |                |       |     |           |   |       |       |         |

同时系统可引入当前考勤方案设置的考勤人员库内任意不在当前上报数据内的人员。

| 2022年10月(山西职业                                                   | 技术学院考勤上 | 服-人才工作时 |
|-----------------------------------------------------------------|---------|---------|
| 功能导航• 回删除                                                       | 飞人员增减   | €计算 [   |
| <ul> <li>□ 导出Excel</li> <li>□ 导出日明细</li> <li>□ 导出月汇总</li> </ul> | 单位名称    | 部门      |
| 员人人尼工手 🖓                                                        | 山西职业技   | 党政管理机   |
| ■ 2 张三                                                          | 山西职业技   | 党政管理机   |

| 0 <mark>22</mark> 年1 | 0月(山西职业排  | 支术学院考勤上          | 报-人才工作办公室      | 请选择                                                                                                   |    |    | × |            |                                          |                     |
|----------------------|-----------|------------------|----------------|----------------------------------------------------------------------------------------------------|----|----|---|------------|------------------------------------------|---------------------|
| 力能导航                 | 〔▼ 🔟 删除   | 了人员增减            | 区计算 图报         | 输入姓名/拼音简码/职工编号                                                                                        | ¢  | 已选 | Ū |            |                                          | E                   |
| 序号                   | 姓名        | 单位名称             | 部门             | <ul> <li>※ 密 在职人员库</li> <li>※ 命 山西职业技术学院</li> <li>※ 一 党政管理机构</li> </ul>                               |    |    |   | D.18<br>罰二 | 10.19<br>周三                              | <b>1</b> 0.20<br>周四 |
| 1                    | 舒忠安<br>张三 | 山西职业技…<br>山西职业技… | 党政管理机<br>党政管理机 | <ul> <li>&gt; 把 教学机构</li> <li>&gt; 把 教辅机构</li> <li>&gt; 严 群团组织</li> </ul>                             |    |    |   | -田動        | <ul> <li>▼上午出動</li> <li>■下午出勤</li> </ul> | ▼ 上午出動<br>■ 下午出勤    |
|                      |           |                  |                | <ul> <li>&gt; 严 其他机构</li> <li>&gt; 严 第三方工作人员 ④</li> <li>合 李亮</li> <li>合 李卓侃</li> <li>合 张宋玮</li> </ul> | -  |    |   |            |                                          |                     |
|                      |           |                  |                |                                                                                                    | 确定 | 取消 |   |            |                                          |                     |

4、根据实际情况和学校的考勤规章制度,允许对考勤表中的数据进行手工调整。 然后点击"计算"可将请假天数,实出勤天数等天数计算出来,不勾选"覆盖手 工修改数据",在计算的时候,手工修改的数据便可以保存下来。

5、填写完成后便可以点击"报批",报批到本部门负责人账户上。

2022年10月(山西职业技术学院考勤上报-人才工作办公室)考勤表

| □     □     □     □     □     □     □     □     □     □     □     □     □     □     □     □     □     □     □     □     □     □     □     □     □     □     □     □     □     □     □     □     □     □     □     □     □     □     □     □     □     □     □     □     □     □     □     □     □     □     □     □     □     □     □     □     □     □     □     □     □     □     □     □     □     □     □     □     □     □     □     □     □     □     □     □     □     □     □     □     □     □     □     □     □     □     □     □     □     □     □     □     □     □     □     □     □     □     □     □     □     □     □     □     □     □     □     □     □     □     □     □     □     □     □     □     □     □     □     □     □     □     □     □     □     □     □     □     □     □     □     □     □     □     □     □ | - | rite E | +++- 1-7 |   | 首内力和   | ±<br>tri<br>T | 101754 |          |        | 10.14            | 10.15 | 10.16 | 10.17            | 10.18            |            |
|----------------------------------------------------------------------------------------------------|---|--------|----------|---|--------|---------------|--------|----------|--------|------------------|-------|-------|------------------|------------------|------------|
| □ 1 舒忠安 山西职业技 党政管理机 20111039 <sup>● V 上午出勤</sup> ★休息 ★休息 <sup>V</sup> 上午出勤 ·下午出勤 ·下午出勤 ·下午出勤 ·下午出勤 ·下午出勤 ·下午出勤 ·下午出勤 ·下午出勤 ·下午出勤 ·下午出勤 ·下午出勤 ·下午出勤 ·下午出勤 ·                                                                                                    |   | ਸਿੱਤ   | 「注白      | • | 毕121台协 | 히             | 网络拉马林  | 职工编号     |        | 周五               | 周六    | 周日    | 周一               | 周二               |            |
|                                                                                                    |   | 1      | 舒忠安      | Ц | 山西职业技  | 党政管理机         |        | 20111039 | b<br>b | √ 上午出勤<br>■ 下午出勤 | ★ 休息  | ★ 休息  | √ 上午出勤<br>■ 下午出勤 | √ 上午出勤<br>■ 下午出勤 | √ _<br>■ 7 |
|                                                                                                    |   | 2      | 张三       | Ц | 山西职业技  | 党政管理机         |        | 123      |        |                  |       |       |                  |                  |            |